# **Optum Bank User Guide**

**Prepared for Qualcomm** 

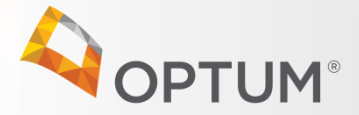

Confidential property of Optum. Do not distribute or reproduce without express permission from Optum.

# Table of Contents

| Page          | Торіс                                                                     |
|---------------|---------------------------------------------------------------------------|
| New 2020 Info | ormation and Tax Details                                                  |
| 3 – 5         | What's new for 2020?                                                      |
| 6             | HSAs and tax time                                                         |
| 7 – 9         | FSA key dates and 2020 experience                                         |
| User Experie  | nce                                                                       |
| 10            | Making payments from myuhc.com                                            |
| 11            | Making payments from optumbank.com                                        |
| 12-14         | Making payments using your health savings account (HSA)                   |
| 15 – 16       | Making payments using your flexible spending account (FSA)                |
| 17 – 19       | Making payments using your dependent care flexible spending account (FSA) |
| 20            | Substantiation                                                            |
| 21 – 24       | Investing with your HSA                                                   |
| Tools         |                                                                           |
| 25 – 26       | Other helpful tools: ordering a debit card and HSA contributions          |
| 27            | Optum Bank mobile app                                                     |
| 28            | Questions? Your customer service teams can help!                          |
| Other Resour  | rces                                                                      |
| 29 - 42       | Appendix                                                                  |

Investments are not FDIC insured, are not guaranteed by Optum Bank<sup>®</sup>, and may lose value.

# What's New for 2020?

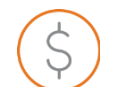

#### HSA contribution limits:

2019 HSA contribution limits: **\$3,500** for individual and **\$7,000** for family coverage.

2020 HSA contribution limits: \$3,550 for individual and \$7,100 for family coverage

\$1,000 catch-up contribution applies if you are 55+. Catch-up contribution can be made at anytime throughout the year in which you turn 55. HSA contributions can also be updated anytime throughout the year by logging onto Bswift\*.

Beginning in 2020, you will have the ability to front load your HSA contribution if you are interested in maxing out your contribution in a single payroll cycle.\*

Attention Qualcomm couples: The family HSA contribution limit is shared within the family unit.

# The new Qualcomm wellbeing program allows for new opportunities to earn HSA contributions in 2020!

NEW for 2020! \$150 meQuilibrium score completion (EE and Spouse earned) NEW for 2020! \$150 Fidelity financial assessment (EE only) Details about the new wellbeing program are available at go/HRHub, search "Wellbeing"

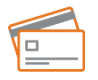

#### Order a custom debit card in your spouse or dependent's name

Coming in 2020, you will have the ability to order additional debit cards in your spouse or dependent's name.

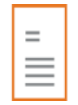

#### **HSA** investment experience

Coming soon! Optum Bank is working on enhancements to your HSA investment experience. Stay tuned for more information about these enhancements in 2020.

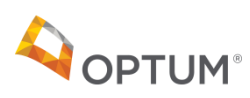

# Update your HSA contributions anytime

#### Log into **bswift**:

internally (go/benadmin) or externally (Qualcomm.bswift.com)

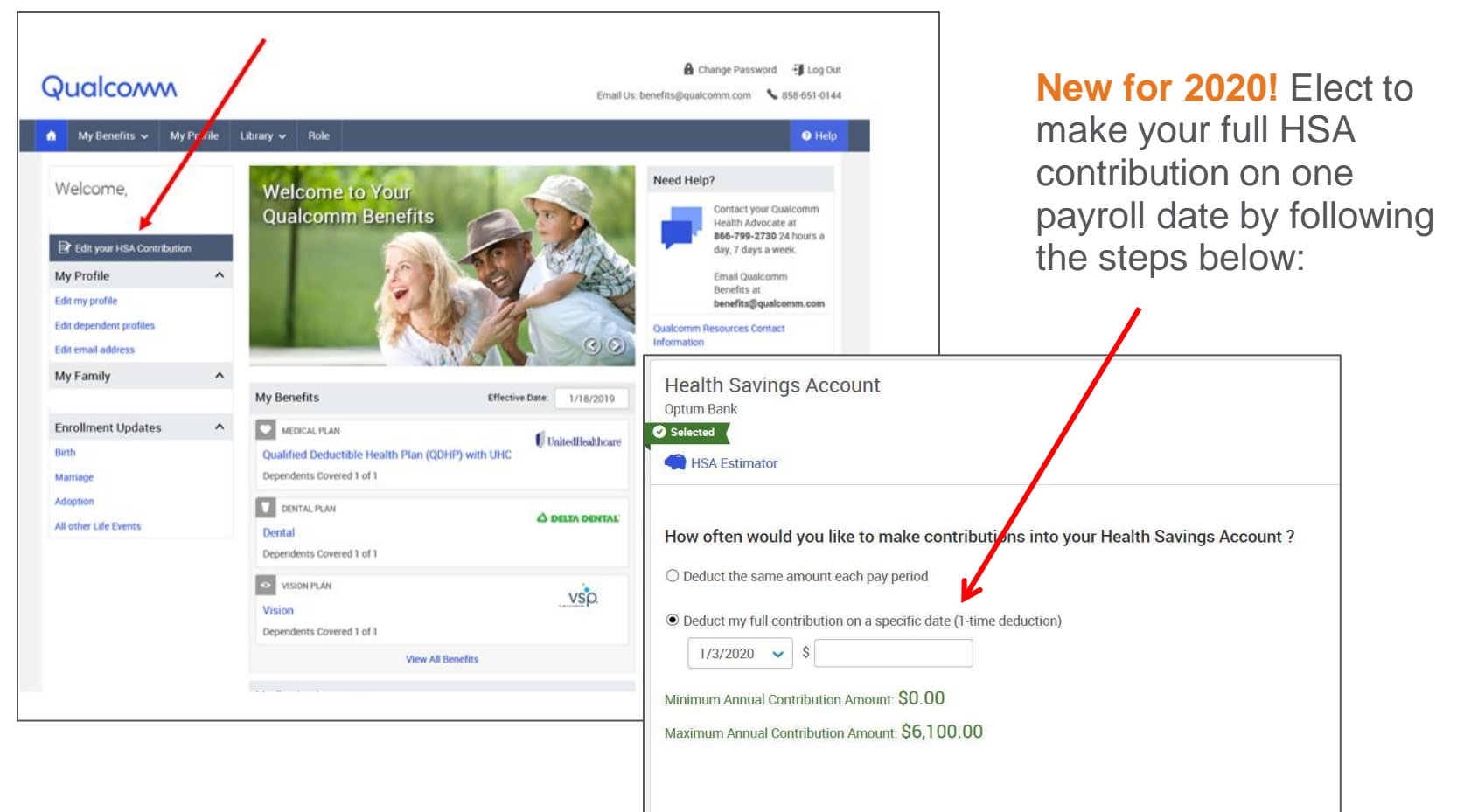

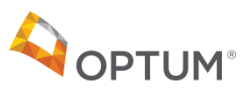

# Wellness Activity Completion

#### **Bswift - My Profile**

#### Wellness tab

- -Sample categories that will appear:
  - Employee Health Incentive (Quest)
  - Spouse Health Incentive (Quest)
  - Employee Self Incentive (meQ)
  - Spouse Self Incentive (meQ)
  - Employee Wealth Incentive (Fidelity)
- -End Date
  - 8/31/20 = 2020 activity completed; 2020 incentive earned
  - 8/31/19 = 2019 activity completed; 2019 incentive earned
  - Blank = activity not completed; incentive not earned

| •                                      | My Benefits 🗸                                                                                      | My Profile | Library 🗸                                                                         | Role                                                                                                    |                                                                                                    |                                                                                                    |                                                                                                    | 🕑 Hel                            |
|----------------------------------------|----------------------------------------------------------------------------------------------------|------------|-----------------------------------------------------------------------------------|----------------------------------------------------------------------------------------------------|----------------------------------------------------------------------------------------------------|----------------------------------------------------------------------------------------------------|----------------------------------------------------------------------------------------------------|----------------------------------|
| Per<br>Fan<br>Ber<br>Sec<br>Life<br>Em | sonal Information<br>mily information<br>heliciaries<br>zurity Question<br>E Sevent<br>ployee File |            | Pers<br>De<br>Please<br>If any o<br>will tak<br>If you a<br>be refile<br>For more | conal Information<br>mographics Wellness<br>confirm that the information is incorru-<br>up to two business days<br>up to two business days<br>re newly thread and enrolling<br>cred in the bowlit system<br>e information on Electror<br>ndra M Iwata                                                                                                    | n listed below is<br>t, please visit y<br>o reflect these<br>g in benefits prici<br>e following Frii<br>: Consent click i | accurate. You may up<br>ur "Personal Info" pag<br>hanges in the bawift s'<br>to your hire date, plea<br>lay.<br>letere. | date any of the editable fields below.<br>In MySource to make your corrections,<br>sem<br>se make corrections directly in New2Q. | Please note it<br>Updates should |
|                                        |                                                                                                    |            | Custor                                                                            | m Wellness Information<br>mployee Wellness<br>Completion<br>Spouse Wellness<br>Completion<br>Yes<br>Verson Yes<br>Verson Yes<br>Ve | Effective Date                                                                                                    | Edit<br>ind Date                                                                                                    | swift                                                                                                    |                                  |

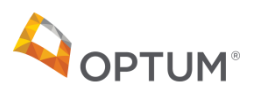

# HSAs and tax time

**IRS tax forms:** 

- Form 1099-SA shows the amount of money that you withdrew from your HSA during the tax year. If you have distributions in 2019, Optum Bank will send you this form in January. If you do not have distributions, you will not receive a Form 1099-SA.
- Form 5498-SA\* shows the amount of money that was deposited into your HSA for the tax year. Optum Bank submits this form to the IRS, and will also send to you in February. If you make additional contributions, you will receive a second form in May.
- Form 8889 is the form that you fill out and submit with your tax return. This is a form you will obtain from your tax advisor or on the www.IRS.gov website.

Note: Optum will report investment gains for the state of CA for 2019 tax reporting purposes. This report will be mailed to participants in February 2020.

Sample tax documents included in appendix.

\*Optum Bank will accept contributions for 2019 up to April 15, 2020. Prior year contributions can be made online at optumbank.com or via check with the Contribution/Deposit Form, also available on optumbank.com. Mailed forms must be postmarked by April 15, 2020.

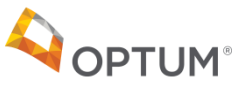

# Key FSA Dates

- Deadline to submit 2019 LPFSA, GPFSA or DCFSA claims is 3/31/2020.
- As of 1/1/2020, Optum Bank payment card will pull from your 2020 FSA funds.
- \$500 or below remaining in your 2019 LPFSA or GPFSA will rollover and become available in your new 2020 FSA account on 4/1/2020.
- Unused DCFSA balances and unused LPFSA/GPFSA balances above \$500 will be forfeited.

#### New 2020 FSA election and rollover transaction register:

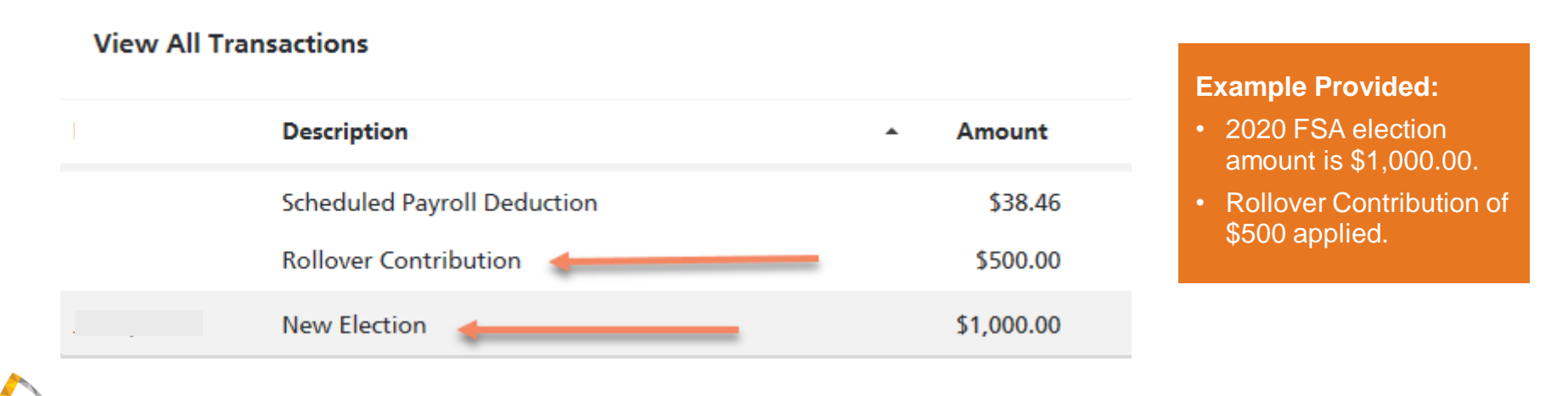

# 2020 Account Holder Experience

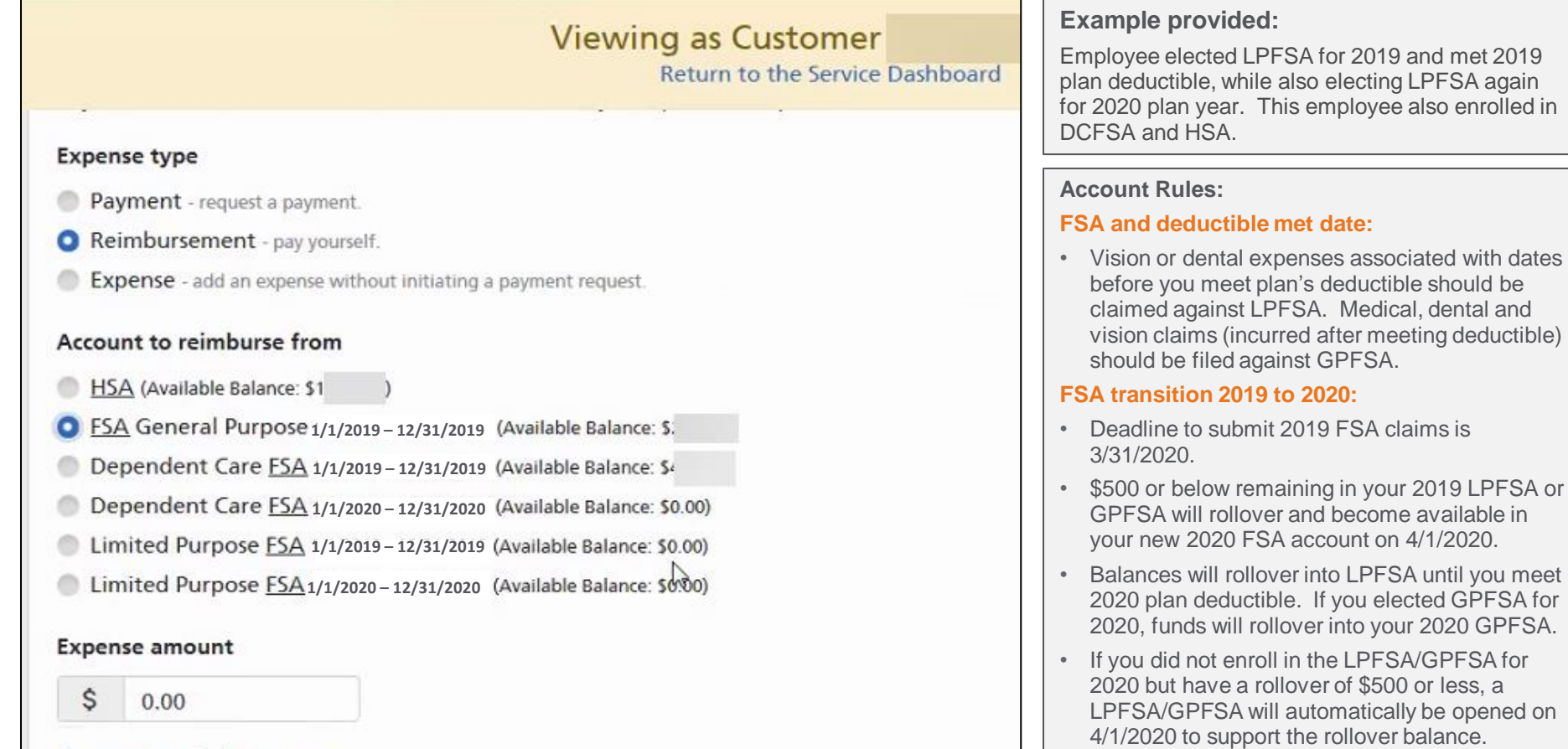

#### Amount to reimburse now

DCFSA transition 2019 to 2020:

new plan year and are forfeited.

3/31/2020.

Deadline to submit 2019 DCFSA claims is

Remaining funds in DCFSA will not rollover to

PAYMENT CARE

MasterCarc

**OPTUM**Health

5111371234567890

1234

Jane Doe

# GPFSA Account Holder Experience

#### (After reaching medical deductible)

#### **GPFSA Payment Card Rules:**

**Remember!** Vision or dental expenses associated with dates before you meet plan's deductible should be claimed against the LPFSA. Medical, dental and vision claims (incurred after meeting deductible) should be filed against GPFSA.

**Did you know?** Use of your Optum Bank debit card will pull funds from the FSA account first before your HSA.

If you are submitting payment for *medical* claims associated with dates of service before your plan's deductible was met, it is recommended to submit payment in the following ways:

- **Option 1:** Facilitate payment to your provider from your HSA via optumbank.com. (Refer to slide #10 for more information).
- Option 2: If you've paid for the expense with an alternative payment method, you can reimburse yourself from your HSA via optumbank.com. (Refer to slide #10 for more information).

If you've already used your Optum Bank debit card to submit payment for a *medical* expense associated with services dates before you met your plan's deductible, you may contact Optum Bank to reallocate the transaction from the GPFSA to the HSA.

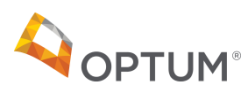

# Make a payment on myUHC.com Using your HSA

### Qualcom

The Optum Bank routing number can also be found by searching "routing number" on optumbank.com

nent Methods Claim

| [ UnitedHealth        | caro              |                        |                            | HELP ENG                      | USH 🚽 ACCOUNT / PROFILE 🔫                       | STEP 2                           | <u>2:</u>                                                           |                                                                           | num<br>www.optu             | l <b>ber</b> '<br>umb |
|-----------------------|-------------------|------------------------|----------------------------|-------------------------------|-------------------------------------------------|----------------------------------|---------------------------------------------------------------------|---------------------------------------------------------------------------|-----------------------------|-----------------------|
| HOME                  | FIND CARE & COSTS | CLAIMS & ACCOUNTS      | COVERAGE & BENEFITS        | PHARMACIES &<br>PRESCRIPTIONS | HEALTH RESOURCES                                | • Ent                            | er Account I                                                        | Holder Name                                                               | Э                           |                       |
| SUMMARY               | PLAN BALANCES     | CLAIMS                 | FORMS                      | STATEMENTS                    | DOCUMENTS                                       | • Ent                            | er Routing N                                                        | Number: 124                                                               | 384877                      |                       |
|                       | Hello             | , here are some cla    | ims that may need y        | our attention                 |                                                 | <ul> <li>Ent<br/>left</li> </ul> | er your HSA<br>hand of you                                          | account nu<br>Ir Optum Bai                                                | mber (uppe<br>nk dashboa    | er<br>ard)            |
|                       |                   | The free opening       |                            |                               |                                                 | • Re-                            | enter/confir                                                        | m account n                                                               | umber                       |                       |
| Claim Date of Service |                   | PROCESSED - 07/29/2018 | Claim Date of Service      |                               | PROCESSED - 07/18/2018                          | • Ent                            | er address                                                          |                                                                           |                             |                       |
| View Medical Claim    |                   |                        | View Medical Claim         |                               | Watch a Video Explanation                       | • Sav                            | e payment                                                           | information                                                               |                             |                       |
| Amount Billed         | Plan Paid         | O You May Owe          | Amount Billed              | Plan Paid                     | () You May Owe                                  |                                  |                                                                     | InstaMed <sub>+</sub>                                                     | Claim Payment M             | /lethods              |
| \$100.11              | \$0.00            | \$12.38                | \$264.00                   | \$0.00                        | \$146.77                                        | You may                          | pay this provider using a bank accour                               | nt (including HSAs).                                                      |                             |                       |
|                       |                   | Mark as Paid           |                            |                               | Mark as Palo                                    |                                  | $\rightarrow$                                                       | BANK ACCOUNT                                                              |                             |                       |
| VIEW EXPLANATION OF   | BENEFITS          | PAY NOW 🗗              | VIEW EXPLANATION OF        | BENEFITS                      | PAY NOW 🗗                                       | This pro                         | vider only accepts bank paymen                                      | its at this time.                                                         |                             |                       |
|                       |                   |                        |                            |                               |                                                 | First Nan                        | ne                                                                  | Last Name                                                                 |                             |                       |
| STEP 1                | <u>1:</u>         |                        |                            |                               | After you pay the claim                         | , Routing I                      | Number                                                              |                                                                           | Ĉ                           | 0                     |
| • Go                  | to myuhc.co       | om                     |                            |                               | this prompt disappears<br>and you will see "You | 5                                |                                                                     |                                                                           |                             |                       |
| • Se                  | elect "Claims     | and Account            | s"                         |                               | Paid <sup>®</sup> with the amount               | t                                | Number                                                              |                                                                           |                             |                       |
| • Ide                 | entify Claim      |                        |                            |                               |                                                 | Confirm                          | Account Number                                                      |                                                                           | 0                           | 9                     |
| • Se                  | elect "Pay No     | W"                     |                            |                               |                                                 | Street Ac                        | ddress                                                              | Apt/Unit Number                                                           |                             |                       |
|                       |                   |                        |                            |                               |                                                 | City                             |                                                                     | State                                                                     | Zip Code                    |                       |
|                       |                   | 10.0                   |                            |                               |                                                 |                                  | e navment method on filo                                            |                                                                           |                             |                       |
|                       |                   | Why                    | does a pa                  | yment fail                    |                                                 | PLEASE                           | NOTE: The payment services or                                       | this website are provided exclu                                           | sively by InstaMed.         |                       |
|                       | M                 | ost often - du         | e to an inco               | rrect provic                  | ler address.                                    | UnitedH<br>your pro              | eanncare does not collect your f<br>vider. If you have payment ques | rinancial information and is not in<br>tions, please click on <b>Help</b> | nvolved in sending funds to | . 1                   |
|                       | Alwa              | ys validate th         | e payment a<br>before subi | address fro<br>mittina.       | m your invoice                                  |                                  |                                                                     |                                                                           | CANCEL NEXT                 | •                     |

Questions about a payment made from myuhc.com? Call UHC directly at (866) 467-8263

**PTUM**®

# Make a payment on optumbank.com View your claim information

| board Accounts 🗸 Payments 🗸 Co                                                                    | ributions 🗸 Investments 🗸 Help            | & Tools 🖌 🤉 Settings | *                                                                                         |                                                                                     |               |                     | ау              |            |             |                    |                 |            |          |         |           |       |
|---------------------------------------------------------------------------------------------------|-------------------------------------------|----------------------|-------------------------------------------------------------------------------------------|-------------------------------------------------------------------------------------|---------------|---------------------|-----------------|------------|-------------|--------------------|-----------------|------------|----------|---------|-----------|-------|
| acob!                                                                                             |                                           |                      |                                                                                           | OPTUM Bank                                                                          | • (           | Once co             | mplete          | d, "F      | Pay'        | will               |                 | REN        | IINDE    | IR! N   | /lark     | yo    |
|                                                                                                   |                                           |                      |                                                                                           | I want to                                                                           |               | update to           | o displa        | av "s      | subr        | nitted'            | ,               | expe       | enses    | as pa   | aid in    |       |
| counts                                                                                            | I want to                                 |                      |                                                                                           |                                                                                     |               |                     |                 | .,         |             |                    |                 | expe       | ense jo  | burna   | н.        |       |
| All Accounts                                                                                      | View Transactions                         | File a Claim         |                                                                                           | View Claim Status                                                                   |               | OPTUN               | 1               |            |             |                    |                 |            |          | Hel     | p Sign    | out   |
|                                                                                                   | Statements & Docs                         | Make an HSA Deposit  | Mar                                                                                       | nage HSA Debit Cards                                                                |               | Dashboard A         | counts 🛩 🔄 Paym | ents 🗸 🔤 C | ontribution | s 🛩 🗆 liniv, -ment | 🗸 🗸 Help & To   | ols 🛩 Se   | ttings 🗸 |         |           |       |
| S5,140.71<br>IEL TEST8 Available Balance ()<br>*6566 Account Overview >                           | Manage Beneficiaries                      | Manage Investments   | M                                                                                         | ore Useful Links >                                                                  | $\rightarrow$ | Expense Jo          | urnal           |            |             |                    |                 |            |          | 4       | OPTUM     | Bank' |
| Investments \$612.93                                                                              | Needs Your Attention                      |                      |                                                                                           |                                                                                     |               |                     |                 |            |             |                    |                 |            |          |         | I want t  | to    |
| Investments Overview >                                                                            | No items need your attention.             |                      |                                                                                           |                                                                                     |               | Accounts            |                 | \$2,59     | 3.39 Un     | oaid Expenses      |                 |            |          | Expens  | e Summary | ÷     |
| \$1,000.00<br>ffic Research Corporation Available Balance ①<br>17 - 12/31/2017 Account Overview > |                                           |                      |                                                                                           |                                                                                     |               | HSA                 | \$397.87        | + Pay      | an Expense  | + Reimburse        | Myself + A      | ld Expense |          |         |           |       |
| Dependent Care \$0.00                                                                             | HSA                                       | -                    |                                                                                           | Account Overview >                                                                  |               | Search              | ٩               | Date       | Category    | Patient/Recipient  | Payee/Provider  | Amount     | Ø Status | Receipt | <b></b>   | _     |
| Account Overview >                                                                                | Balance Summary as of                     | Contribut            | ions                                                                                      |                                                                                     |               | Filters             |                 | 9/6/2017   | Dental      | Jane               | Dr. Paul Kaldor | \$10.00    | • Unpaid | Add     | Pay       | ø     |
| re la la la la la la la la la la la la la                                                         | Current Balance (i) \$5                   | ,140.71              |                                                                                           |                                                                                     |               | Status              |                 | 8/16/2017  | Dental      | Jane               | John Johnson    | \$500.00   | • Unpaid | Add     | Pay       | Ø     |
| Health Savings Check Up                                                                           | Current Value ①                           | 5612.93              |                                                                                           |                                                                                     |               | Paid                |                 | 8/7/2017   | Medical     | John               | Dr John Smith   | \$549.39   | • Unpaid | DDA 🖾   | Pay       | ø     |
| ow much health care could cost you                                                                | Available Balance (i) \$5                 | ,140.71              |                                                                                           |                                                                                     |               | Company Other       |                 | 8/4/2017   | None        |                    | Dr. Paul Kaldor | \$1.00     | • Unpaid | Add     | Pay       | ø     |
| you retire. You'll also get a plan to help<br>ay healthly, spend less on health care,             |                                           | _                    |                                                                                           |                                                                                     |               | Expense Type        |                 | 8/2/2017   | None        | in .               | tan Winder      | \$50.00    | • Unpaid | 🖬 Add   | Pay       | ø     |
| ave more money for your future.                                                                   | Total Contributions                       | \$10.00              | \$6,74                                                                                    | 40.00                                                                               |               | None                |                 | 8/1/2017   | Dental      | Iane               | Dr. Paul Kaldor | \$200.00   | • Unpaid | Add     | Pay       | ø     |
|                                                                                                   | Contribution Limit * \$6                  | ,750.00 • Cont       | ributed so far                                                                            | Left to contribute                                                                  |               | Medical             |                 | 7/27/2017  | None        | -                  | Dr. Paul Kaldor | \$1.00     | • Unpaid | Add     | Pay       | ø     |
|                                                                                                   | Left to contribute " \$6                  | ,740.00              | View your                                                                                 | contributions                                                                       |               | Vision              |                 | 7/26/2017  | None        | φ.                 | Dr John Smith   | \$2.00     | • Unpaid | Add     | Pay       | ø     |
|                                                                                                   |                                           |                      |                                                                                           |                                                                                     |               | Dependent           | Care            | 7/25/2017  | None        | -                  | Dr. Paul Kaldor | \$500.00   | • Unpaid | E Add   | Pay       | Ø     |
| about your                                                                                        |                                           |                      |                                                                                           |                                                                                     |               | Premium             |                 | 7/20/2017  | Medical     | John               | Dr. Paul Kaldor | \$100.00   | • Unpaid | Add     | Pay       | Ø     |
| HSA journey.                                                                                      |                                           |                      |                                                                                           |                                                                                     |               | Marca Marca Marca   | 01              | 7/18/2017  | Vision      | Jane               | Dr John Smith   | \$500.00   | • Unpaid | Add     | Pay       | 12    |
| Watch the video.                                                                                  | Man 100 have been to be a second          | 10 2017              |                                                                                           |                                                                                     |               | 2017                |                 | 7/5/2017   | Dental      | John               | Dr. Paul Kaldor | \$100.00   | • Unpaid | Add     | Pay       | 2     |
|                                                                                                   | Tour <u>maA</u> investments as of Septemi | ber 18, 2017         |                                                                                           | Investments Overview >                                                              |               | Record Source       |                 | 4/4/2017   | Medical     | Iane               | Dr John Smith   | \$80.00    | • Unpaid | E View  | Far       | 63    |
|                                                                                                   | 4/1/2017 - 6/30/2017 1/1/2017 - 9         | /18/2017 9/19/2016   | - 9/18/2017                                                                               | All: 1.88% T<br>7/28/2015 - 9/18/2017                                               |               | Imported Manual Ent | У               |            |             |                    |                 |            |          |         |           |       |
|                                                                                                   | \$91.52                                   |                      | Goldman S                                                                                 | Sachs Balanced Strat<br>Sachs Gr & Inc Strat                                        |               |                     |                 |            |             |                    |                 |            |          |         |           |       |
|                                                                                                   | \$153.52<br>\$59.05                       | 100.70               | <ul> <li>JHancock F</li> <li>John Hanc</li> <li>Keeley Sm.</li> <li>Victory Mu</li> </ul> | Fundmitl Lrge Cp Core<br>cock Focused Yield<br>all Cap Value<br>under MidCap Growth |               | Privacy Policy      | Contact Us Ter  | rms of Use | Glossary    | of Terms           |                 |            |          |         | 0         |       |
|                                                                                                   |                                           |                      | - ricity me                                                                               | and an and an and the                                                               |               |                     |                 |            |             |                    |                 |            |          |         |           |       |

Qualcom

# Make a payment on optumbank.com Health Savings Account (HSA)

Qualcom

Expense - add an expense without initiating a payment request

Enter the expense amount and click "Continue" to add your expense information

Expense amount

Continue

Cancel

Access payment information by going to: **OPTUM**Bank<sup>®</sup> "Payments" tab -> "Pay an expense" Dashboard Accounts v Payments ~ Contributions V Investments v Help & Tools V Pay or Reimburse an Expense **HSA** payment options: Choose "Payment" under expense type to **pay provider** directly. **OPTUM**Bank Payment Infor Or choose "Reimbursement" under Dashboard Accounts 🗸 Payments ~ Contributions V Investments V Help & Tools Payments and Reir expense type to reimburse yourself Pay or Reimburse an Expense for an HSA expense paid out of pocket. Expense type Payment - reque Reimbursemen Expense - add an Or choose "Expense" under expense **Payment Information Expense Information** Confirmation type to simply track an HSA payment Account to pay fro Payments and Reimbur that was paid for out of pocket and you HSA (Available Ba FSA (Available Bal Expense type are not requesting reimbursement at Dashboard Accounts v Payments v Contributions v Investments v Help & Tools Payment - request a p FSA Dependent this time. Reimbursement - pa Pay or Reimburse an Expense Expense - add an expense Expense amount Account to reimburse Ś 0.00 (1)HSA (Available Balance) Payment Information Expense Information Confirmation FSA (Available Balance: ESA Dependent Care Expense type Payment - request a payment Expense amount Reimbursement - pay yourself.

\$ 0.00

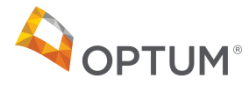

# Make a payment on optumbank.com Health Savings Account (HSA)

Qualcom

does not match ent remittance

| It's recomm             | ended to validate the                                              | Manage Expense Details                        | \$ 447.10<br>Amount to pay now                                                          | Another amount       |
|-------------------------|--------------------------------------------------------------------|-----------------------------------------------|-----------------------------------------------------------------------------------------|----------------------|
| accuracy of             | the remittance address                                             | Edit details >                                | <ul> <li>447.10</li> </ul>                                                              | 0 0.00               |
| before you              | pay your claim.                                                    | View/edit receipts >                          | Payee/Provider                                                                          |                      |
|                         |                                                                    | <ul> <li>Return to Expanse Journal</li> </ul> | HOLAN DPM/JASON 0.0007                                                                  | • + Add              |
| ортим.                  | Help Signaur                                                       | 7                                             | NOLAN DPM/JASON E 9007<br>NOLAN DPM/JASON E<br>1022 LEE ANN DR NE<br>CONCORD , NC 28025 | )                    |
| Dashboard Accounts + Pa | yments v Contributions v Investments v Help & Tools v Settings v   |                                               | Initiation date (date you wan                                                           | t your payment sent) |
| Expense Journal         | OPTUM Bank                                                         |                                               | 03/30/2018                                                                              |                      |
|                         | I want to                                                          |                                               | Payment frequency                                                                       |                      |
| Accounts                | \$2,593.39 Unpaid Expenses Expense Summary ~                       |                                               | Just Once 0                                                                             |                      |
| HSA \$397.87            |                                                                    |                                               | Continue Cancel                                                                         |                      |
| Search                  | Ter Category Patient Period Annual Annual Ostation                 |                                               |                                                                                         |                      |
| Filters                 | 9%/2017 Dental Jane Dr. Paul Kaldor \$10.00 • Unpaid Edd 👦 🕑       |                                               |                                                                                         |                      |
| Status                  | 8/16/2017 Dental Jane John Johnson \$500.00 🔍 Unpaid 🔲 Add 🛛 🕰     |                                               |                                                                                         | What if the addre    |
| Paid                    | 8/7/2017 Medical John Dr John Smith \$549.39 🧕 Unpaid 🛄 Add 🗾 🔀    |                                               |                                                                                         |                      |
| Compaid<br>Conter       | 8/4/2017 None - Dr. Paul Kaldor \$1.00 🐠 Unpaid 🔛 Add 🛛 🏞 🕑        |                                               |                                                                                         | my claim does no     |
| Expense Type            | \$2/2017 None - Lan Winder \$\$50.00 • Unpaid 🖬 Add 👦 🖸            |                                               |                                                                                         | the newmont remi     |
| None     Depart         | 8/1/2017 Dental Jane Dr. Paul Kaldor \$200.00 🐠 Unpaid 🛄 Add 🛛 🚧 🕐 |                                               |                                                                                         | the payment remi     |
| Dental     Medical      | 7/27/2017 None - Dr. Paul Kaldor \$1.00 🐠 Unpaid 🛄 Add 🛛 👦         |                                               |                                                                                         | address?             |
| Vision<br>Pharmacy      | 7/26/2017 None - Dr John Smith \$2.00 🐠 Unpaid 🛄 Add 🛛 🚧           |                                               |                                                                                         | address              |
| Dependent Care          | 2/25/2017 None Dr. Paul Kaldor 5500.00 🔮 Unpaid 🛄 Add 🎫 🖸          |                                               |                                                                                         |                      |

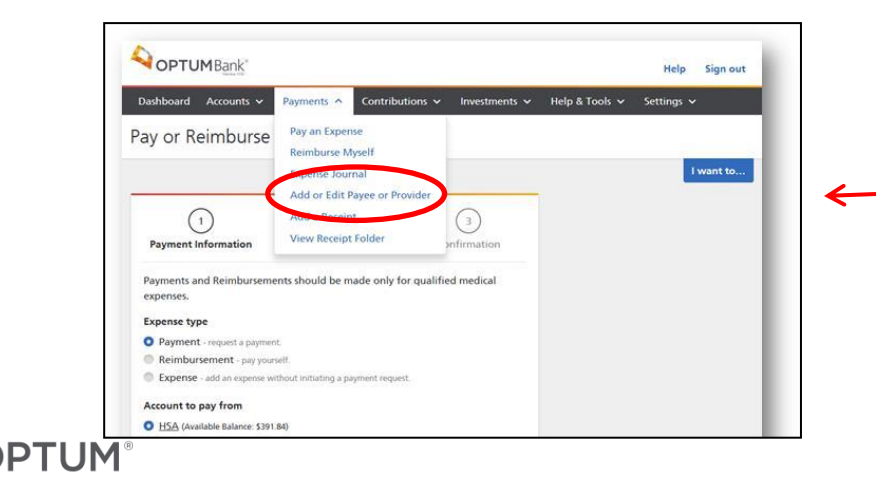

Step 1: Go to the "Payments" tab and select "add or edit payee or provider"

Step 2: From here you can add a new payee or edit a payee from your current list.

Step 3: Once complete, return to the expense journal to facilitate payment.

NOTE! Once you've added or updated payee information, this payee is retained for future payments. Within the payee screen, the "account number" field can be utilized to distinguish provider payments by patient. See appendix for more details.

# Make a payment on optumbank.com Health Savings Account (HSA)

Follow the steps below to update the provider bill payment to distinguish the patient. This information can be useful for the payee's reference in applying payment correctly.

**Step 1:** Go to the "**Payments**" tab and select "**add or edit payee or provider**"

**Step 2:** From here you can **add** a new payee or **edit** a payee from your current list.

**Step 3:** Within the payee selected, update the **account number** that is assigned to the patient referenced on the claim invoice. This information will print on the check memo line for payee's reference.

| Payee name                                                                           |               |
|--------------------------------------------------------------------------------------|---------------|
| Aesthetic Derm & Cos Surgury Medica                                                  |               |
| This information will print<br>on the check memo line for<br>your payee's reference. |               |
| Account number (;)                                                                   |               |
| Street Address                                                                       | Unit or Suite |
| PO Box 31001-2279                                                                    |               |
| City                                                                                 | State         |
| Pasadena                                                                             | California 🗢  |
| Zip code, plus four (optional)<br>91110 2279<br>Submit Cancel                        |               |

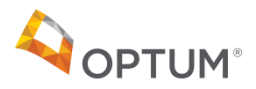

Qualcom

# Reimburse yourself on optumbank.com Qualcom Healthcare Flexible Spending Account (FSA)

#### Access payment information by going to: **OPTUM**Bank<sup>®</sup> "Payments" tab -> "Pay an expense", OR Accounts 🗸 Dashboard Payments v "File a claim" under the I want to section Pay or Reimburse an Expense **FSA** payment options: Choose "Reimbursement" under expense type to reimburse yourself for Payment Information Expense Information an expense paid out of pocket. Expense type **Note:** Most FSA payments will be made with the Optum Payment - request a payment payment card at the point of purchase. You also have the Reimbursement - pay yourself. option to reimburse yourself if you've paid for something out of Expense - add an expense without initiating a payment request pocket. Future enhancements will allow for provider payments from FSA. Account to reimburse from HSA (Available Balance: \$198.84) ESA (Available Balance: \$1,985.00) ESA Dependent Care (Available Balance: \$50.00) Expense amount \$ 0.00 Amount to reimburse now

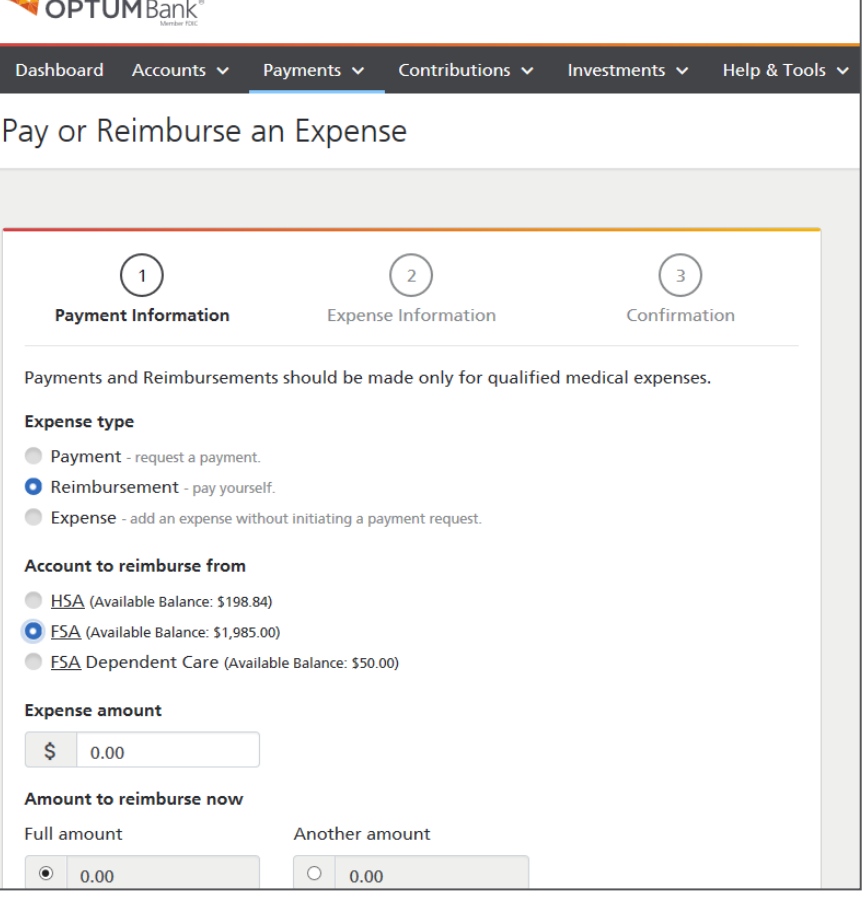

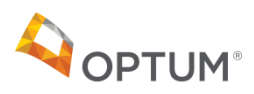

# Reimburse yourself on optumbank.com Qualcomm Healthcare Flexible Spending Account (FSA)

| Access payment information by going to:                                                                                | <b>OPTUM</b> Bank <sup>®</sup>                                                         |
|----------------------------------------------------------------------------------------------------|----------------------------------------------------------------------------------------|
| <ul> <li>"Payments" tab -&gt; "Pay an expense", OR</li> </ul>                                                          | Vaniar FDC                                                                             |
| <ul> <li>"File a claim" under the I want to section</li> </ul>                                                         | Dashboard Accounts v Payments v Contributions v Investments v Help & Tools v           |
| 1. Select Reimbursement from the <b>Expense Type</b>                                                                   | Pay or Reimburse an Expense                                                            |
| 2. Select the <b>FSA account</b>                                                                                       |                                                                                        |
| 3. Enter the amount of the expense under <b>Expense amount</b>                                                         |                                                                                        |
| 4. Select either the full amount of the expense to reimburse or enter another amount in <b>Amount to reimburse now</b> | (1)     (2)     (3)       Payment Information     Expense Information     Confirmation |
| 5. Select "None" in the <b>Provider field</b>                                                                          | Payments and Reimbursements should be made only for qualified medical expenses         |
| 6. Click <b>Continue</b>                                                                                               | Evenes tree                                                                            |
| 7. Enter the appropriate service dates in <b>Dates of Service</b>                                                      | Payment - request a payment                                                            |
| 8. Select the appropriate category in <b>Expense category</b>                                                          | Reimbursement - pay yourself.                                                          |
| 9. Select "Me (customer name)" under Patient/Recipient                                                                 | Expense - add an expense without initiating a payment request.                         |
| 10. Enter a description of the Service/Expense * this states optional                                                  | Account to reimburse from                                                              |
| but is required*                                                                                                    | <u>H5A</u> (Available Balance: \$198.84)                                               |
| 11. Click <b>Continue</b>                                                                                              | ESA (Available Balance: \$1,985.00) ESA Dependent Care (Available Balance: \$50.00)    |
| 12. Review the information provided in steps 1 and 2                                                                   | <u>- DA</u> Dependent care (Available balance, 50.00)                                  |
| <ol> <li>Click Upload from your computer under Receipts to enter the<br/>receipt</li> </ol>                            | \$ 0.00                                                                                |
| 14. Enter your First and Last Name in the Digital signature fields                                                     | Amount to reimburse now                                                                |
| 15. Click <b>Submit</b>                                                                                                | Full amount Another amount                                                             |
|                                                                                                    | <ul> <li>0.00</li> <li>0.00</li> </ul>                                                 |
| Note: We recommend that you reimburge yourself by going to the permante                                                |                                                                                        |

**Note:** We recommend that you reimburse yourself by going to the payments tab. If you are reimbursing yourself from your FSA through the expense journal, please refer to slide 13 to edit the provider address on the claim. Select "none" as payee/provider and "me" under the "patient/recipient" field.

DTIIM

## Reimburse yourself on optumbank.com Qualcomm Dependent Care Flexible Spending Account (DCFSA)

#### Access payment information by going to:

- "Payments" tab -> "Pay an expense", OR
- "File a claim" under the I want to section

#### **DCFSA** payment options:

Choose **"Reimbursement"** under expense type to **reimburse yourself** for an expense paid out of pocket.

You may also reimburse yourself by submitting the FSA claim reimbursement form found online under **"Help & Tools"** tab, then **"Forms & Documents"**.

| Dashboard Accounts 🗸 P                                                                                                    | ayments 🗸              | Contributions 🗸  | Investments 🗸 | Help & Tools 丶 |
|----------------------------------------------------------------------------------------------------|------------------------|------------------|---------------|----------------|
| Pay or Reimburse ar                                                                                                    | n Expen                | se               |               |                |
| •                                                                                                    | •                      |                  |               |                |
|                                                                                                    |                        |                  |               |                |
| $\left(\begin{array}{c}1\end{array}\right)$                                                                                    |                        | $\left(2\right)$ | (3)           |                |
| Payment Information                                                                                                    | Expen                  | se Information   | Confirmat     | ion            |
| <ul> <li>Payment - request a payment.</li> <li>Reimbursement - pay yourself</li> <li>Expense - add an expense witho</li> </ul> | ut initiating a p      | ayment request.  |               |                |
| Account to reimburse from                                                                                                    |                        |                  |               |                |
| HSA (Available Balance: \$198.84)                                                                                              |                        |                  |               |                |
| <ul> <li>FSA (Available Balance: \$1,985.00</li> <li>FSA Dependent Care (Available Balance: \$1,985.00</li> </ul>              | )<br>ole Balance: \$50 | 00)              |               |                |
| Expense amount                                                                                                    |                        |                  |               |                |
| \$ 0.00                                                                                                    |                        |                  |               |                |
| Amount to reimburse now                                                                                                    |                        |                  |               |                |
| Full amount                                                                                                    | Another a              | mount            |               |                |
| • 0.00                                                                                                    | 0.0                    | )                |               |                |

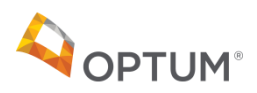

# Reimburse yourself on optumbank.com Qualcomm Dependent Care Flexible Spending Account (DCFSA)

#### Access payment information by going to:

- "Payments" tab -> "Pay an expense", OR
- "File a claim" under the I want to section
- 1. Select Reimbursement from the Expense Type
- 2. Select the Dependent Care FSA Account
- 3. Enter the amount of the expense in Expense amount
- 4. Select either the full amount of the expense to reimburse or enter another amount in **Amount to reimburse now**
- 5. Select "None" in the Provider field
- 6. Click Continue
- 7. Enter the appropriate service dates in Dates of Service
- 8. Select the appropriate category in Expense Category
- 9. Select "Me (customer name)" in Patient/Recipient
- 10. Enter the merchant name and patient/dependent in **Description**
- 11. Click Continue
- 12. Review the information for accuracy
- 13. Click **Upload from your computer** under **Receipts** to enter the receipt
- 14. Enter your First and Last Name in the **Digital signature** fields
- 15. Click Submit

| Dashboard                                                                                                    | Accounts 🗸                                                                                                    | Pavments 🗸 Contrib                                                                                                    | utions 🗸             | Investments 🗸      | Help & To |
|----------------------------------------------------------------------------------------------------|----------------------------------------------------------------------------------------------------|----------------------------------------------------------------------------------------------------|----------------------|--------------------|-----------|
|                                                                                                    |                                                                                                    |                                                                                                    |                      |                    |           |
| ay or Re                                                                                                    | eimburse                                                                                                    | an Expense                                                                                                    |                      |                    |           |
|                                                                                                    |                                                                                                    |                                                                                                    |                      |                    |           |
|                                                                                                    |                                                                                                    |                                                                                                    |                      |                    |           |
|                                                                                                    | $\left(1\right)$                                                                                                    | (2)                                                                                                    |                      | (3)                | )         |
| Paymen                                                                                                    | t Information                                                                                                    | Expense Informa                                                                                                    | tion                 | Confirma           | ation     |
| Payments an<br>Expense typ                                                                                                    | nd Reimbursem<br>De<br>: - request a payme                                                                                                    | ents should be made only nt.                                                                                                    | for qualifie         | ed medical expense | ·s.       |
| Payments an<br>Expense typ<br>Payment<br>Reimbur                                                                                        | nd Reimbursem<br>                                                                                                    | ents should be made only not should be made only not state of the state of the stat | for qualifie         | d medical expense  | s.        |
| Payments an<br><b>Expense typ</b><br>Payment<br>Reimbur<br>Expense                                                                      | nd Reimbursem<br>- request a payme<br>sement - pay you<br>- add an expense v                                                                                                | ents should be made only<br>nt.<br>rself.<br>/ithout initiating a payment requ                                                                                                    | for qualifie         | d medical expense  | s.        |
| Payments an<br>Expense typ<br>Payment<br>Reimbur<br>Expense<br>Account to<br>HSA (Ava                                                   | nd Reimbursem<br>                                                                                                    | ents should be made only<br>nt.<br>rself.<br>/ithout initiating a payment requ                                                                                                    | for qualifie         | ed medical expense | 5.        |
| Payments an<br>Expense typ<br>Payment<br>Payment<br>Payment<br>Expense<br>Account to<br>HSA (Ava<br>ESA (Avai                           | nd Reimbursem<br>- request a payme<br>sement - pay you<br>- add an expense v<br>reimburse from<br>ilable Balance: \$1,91<br>lable Balance: \$1,91                           | ents should be made only<br>nt.<br>rself.<br>/ithout initiating a payment requ<br>8.84)<br>35.00)                                                                                                    | for qualifie         | rd medical expense | 5.        |
| Payments an<br>Expense typ<br>Payment<br>Reimbur<br>Expense<br>Account to<br>HSA (Ava<br>ESA (Avai<br>ESA (App                          | nd Reimbursem<br>- request a payme<br>sement - pay you<br>- add an expense v<br>reimburse from<br>ilable Balance: \$1,9<br>lable Balance: \$1,9<br>endent Care (Av          | ents should be made only<br>nt.<br>rself.<br>/ithout initiating a payment requ<br>8.84)<br>85.00)<br>ailable Balance: \$50.00)                                                                                                    | for qualifie<br>est. | rd medical expense | 5.        |
| Payments an<br>Expense typ<br>Payment<br>Reimbur<br>Expense<br>Account to<br>HSA (Ava<br>FSA (Avai<br>FSA Dep<br>Expense am             | nd Reimbursem<br>- request a payme<br>sement - pay you<br>- add an expense v<br>reimburse from<br>ilable Balance: \$1,9<br>lable Balance: \$1,9<br>endent Care (Av<br>count | ents should be made only<br>nt.<br>rself.<br>/ithout initiating a payment requ<br>8.84)<br>85.00)<br>ailable Balance: \$50.00)                                                                                                    | for qualifie<br>est. | d medical expense  | 5.        |
| Payments an<br>Expense typ<br>Payment<br>Payment<br>Expense<br>Account to<br>HSA (Avai<br>FSA (Avai<br>FSA Dep<br>Expense am<br>\$ 0.00 | nd Reimbursem<br>- request a payme<br>sement - pay you<br>- add an expense v<br>reimburse from<br>ilable Balance: \$19<br>ilable Balance: \$19<br>endent Care (Av<br>iount  | ents should be made only<br>nt.<br>rself.<br>/ithout initiating a payment requ<br>(<br>3.84)<br>35.00)<br>ailable Balance: \$50.00)                                                                                                    | for qualifie<br>est. | ed medical expense | 5.        |

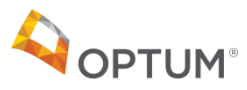

# Other Payment Methods Qualcomm Dependent Care Flexible Spending Account (DCFSA)

What if you have a recurring DCFSA expense?

Use the Recurring Dependent Care Reimbursement Request form found under the **"Help & Tools"** tab, then **"Forms & Documents".** 

You can also choose to pay with your Optum Bank payment card.

Available at Merchants that are **coded as dependent care** and accept Mastercard<sup>®</sup>

1234

Jane Doe

**OPTUM**Health<sup>™</sup>

5111371234567890

VALID

Recurring Dependent Care Reimbursement Request Please complete this form to establish a Recurring Dependent Care Reimbursement Request. If your provider contract extends past the current plan year and you wish to have the remaining payments reimbursed in a subsequent plan year, you will need to be actively enrolled in an FSA plan. In addition, you must send in a new Recurring Dependent Care Reimbursement Request Form for the new plan year. Customer service professionals can be reached by calling the number on the back of your card if you have any questions while completing this form. 1017 HA DEPCARE 1 Participant Information Participant Name Last 4 of SSN Employer/Plan Sponsor Name: Provider Name Name of Dependent Receiving Services: 2 Information about your Recurring Reimbursement Request Please provide the information below about your recurring reimbursement request through (Month/Year – Example: Dec 2017) Which months would you like to be reimbursed? (Month/Year – Example: Jan 2017) 2. What is the amount you would like to be reimbursed each month? \$ Important Note: The amount you are reimbursed each month cannot exceed your monthly contract payment amount. The amount you reque each month will be deducted from your FSA until one or more of the following happen Your available funds are used up You drop/add/change your existing coverage The calendar year ends · You notify Optum Bank in writing to stop the monthly recurring reimbursements 3 Required Documentation Please obtain provider certification prior to submitting the request for recurring reimbursements from your Dependent Care plan are unable to read the documents due to the quality of the copy, we may need to request additional information. Provider Certification Date of Name of Service Dependent Receiving Service Dependent Expense service (Required) Care Expenses Amount Provider MM/DD/VV DEPENDENT DEPENDENT 🙆 **PAYMENT CARD** ses I am submitting for reimbursement were incurred by me, or another individual eligible under my were incurred during a period I was covered by the company's Plan, and that none of the expenses have been , are reimbursable from any other source. I understand that I am responsible for the accuracy of information and that if an expense claimed is subsequently determined to be ineligible under my Plan, I may be liable of all related taxes, including federal, state, or local income tax, on amounts paid from the Plan. I an opportunity to consult with my tax advisor prior to submitting this form. Date Thank you for allowing us to serve you. Where to return your form? By Mail: Optum Bank, P.O. Box 30516, Salt Lake City, UT 84130 By Email: optumclaims@prod.sourcehov.com By Fax: 1-855-244-5016 112017 MasterCard

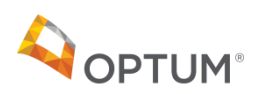

# Substantiation

**STEP 1: Upload a receipt** for a denied claim or unsubstantiated debit card transaction on the portal.

Account holder will see a notification with a link in the "Needs Your Attention" section for each claim/card transaction that requires additional documentation to be uploaded. Please note, your substantiation documents must be attached to the claim. Only loading receipts to the receipt vault is not sufficient to substantiate the claim.

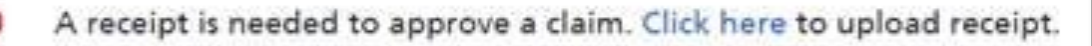

**STEP 2:** The links will bring the user to the specific page to **upload documentation**.

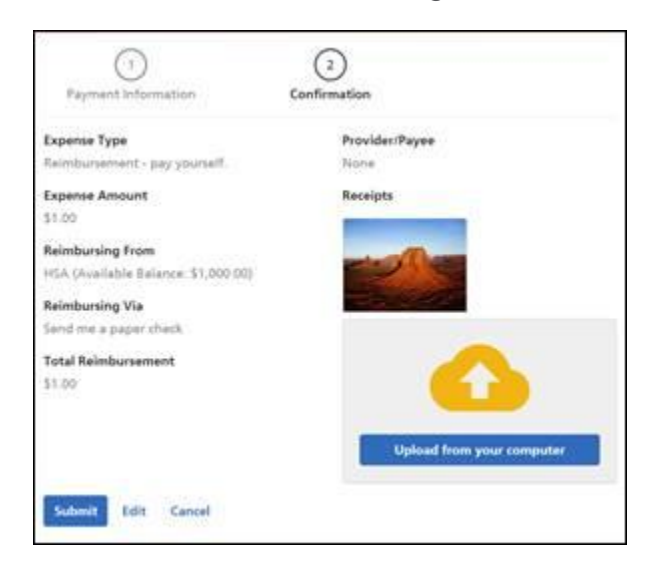

**STEP 3:** Once the documentation has been reviewed by Claim Operations, the notification and link will no longer appear. Please allow 5-7 business days for substantiation processing.

## 

#### When will you need to substantiate a claim?

- Expenses that are purchased at an IIAS approved pharmacy, or match a standard copay amount will not require a receipt. All other expenses will require substantiation.
- You will receive a notification from Optum Bank within 7 days letting you know that a receipt is required.
- The notification will be mailed or emailed if there is an email address on file.
- Once you get the notification, log into <u>www.optumbank.com</u> to get more details and upload a receipt.
- Current receipt limit is **7MB** for single receipts and **12MB** for multiple images.
- If you only substantiate part of the total card swipe, the Optum Bank system will reflect the original charge as well as the remaining balance that requires substantiation.

#### What information is required by the IRS?

- ✓ Date of service
- ✓ Type of service (prescription, copayment, dental, etc.)
- $\checkmark~$  Name of provider and name of individual serviced
- ✓ Cost of item or service

TIP! An explanation of benefits (EOB) meets these IRS requirements

# Investing your HSA

Triple tax savings opportunity! No federal income taxes on contributions made, investment earnings or withdrawals (when used for qualified medical expenses). (NOTE: Certain states, including AL, CA, NJ consider contributions to the account as taxable state income.)

#### **Investment features:**

- 32 mutual funds available
- No cost to invest
- \$1,000 minimum balance required to invest
- Set up automatic sweeps in \$100 increments

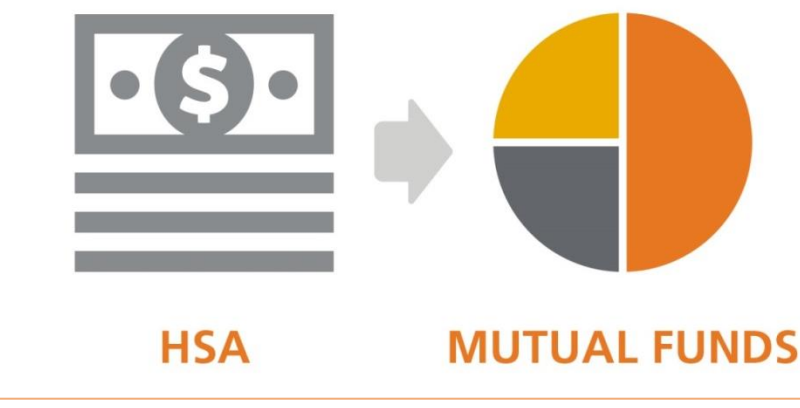

## Access your investments online

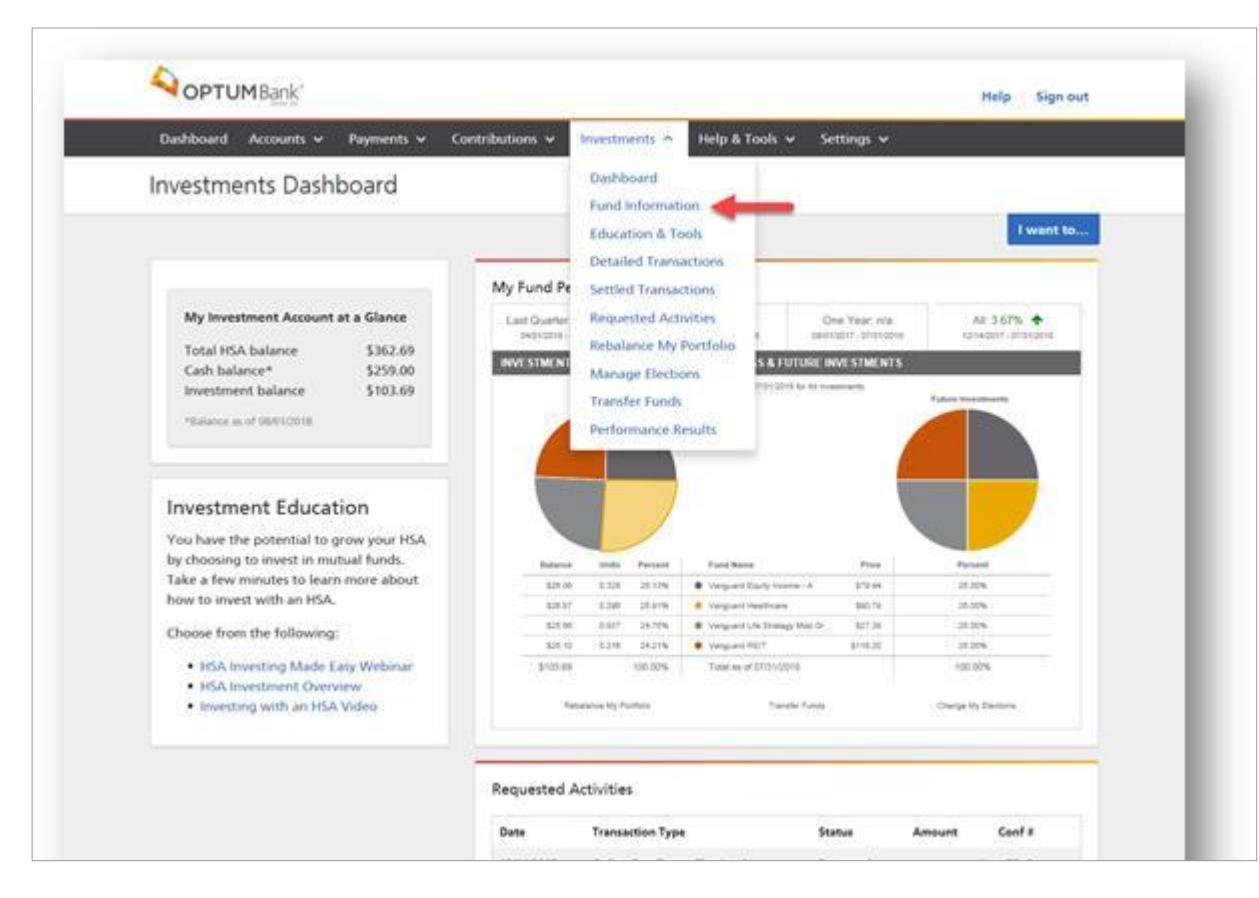

New! Learn more about investing through the **"Investment** Education" section Confirm that you have met the minimum to invest (\$1,000) and click "Fund Information" from the Investments drop down

•

**Share purchase:** If submitted before 4pm ET the trade will settle the next day and be visible online. One settled, the shares are visible on the website and available to transfer.

**Liquidating:** If submitted before 4pm EST, the trade will settle the following day and the funds will be available in the HSA the next day after trading settles (which would be 2 days after submitted).

![](_page_21_Picture_7.jpeg)

Investments are not FDIC insured, are not guaranteed by Optum Bank®, and may lose value.

# Access your investments online

| Dashboard Accounts v Payments v Contributions v Investments v Help & T                                                                                                    | Tools 🗸 Settings 🗸                                                                                                    |
|----------------------------------------------------------------------------------------------------|----------------------------------------------------------------------------------------------------|
| ransfer Funds                                                                                                    | I want to                                                                                                    |
| 1     2     3       Choose options     Review and submit     Confirmation   Transfer  Use HSA to purchase funds  Transfer funds from investments to HSA cash account Transfer funds from investments to investments                                                                                                    | Things you should know<br>about transferring funds:<br>The dollar amount of your transfer may<br>change due to fluctuating market prices.<br>Any amount above the minimum required<br>balance can be invested in mutual funds.                                                                                                    |
| Frequency  One-time using my current fund election  One-time to specific fund elections  Recurring using my current fund elections  Transfer all funds over the threshold amount of \$500.00 from my HSA cash account to my HSA investment account.  Signo HSA Cash account balance \$4,259.47  Minimum threshold requirement: \$500.00  View my current fund elections  Continue Cancel | Control of the set of the set of the se      |
|                                                                                                    | Change your disctions Units by Connect functions Units by Connect functions Units by Connect functions 11 v  Connect functions Connect functions Connect fun |

- Click on "Investments", then "Transfer Funds".
- Make a one-time transfer, or set up automatic sweeps from your cash to investments.
- Choose from the 32 different mutual funds available
- Confirmation email is sent to the account holder once a purchase is submitted or a recurring transfer is activated.

Note: Minimum to invest is \$1,000 and minimum amount to sweep into investments is \$100 for a total of \$1,100.

PTUM

Investments are not FDIC insured, are not guaranteed by Optum Bank®, and may lose value.

## Access your investments online

| Morningstar Re                                               | port                                |                              |                                  |                                 |                             |                                    |                                   |                             |                                 |                             |                           |                         |
|--------------------------------------------------------------|-------------------------------------|------------------------------|----------------------------------|---------------------------------|-----------------------------|------------------------------------|-----------------------------------|-----------------------------|---------------------------------|-----------------------------|---------------------------|-------------------------|
| Selast Investment                                            | Fidelity B                          | Low-Priced St                | vdk                              |                                 |                             | 18                                 |                                   |                             |                                 |                             |                           |                         |
| Fidelity® L                                                  | ow-Pric                             | ed Sto                       | ck FLPS)                         | 0-wali 11<br>**                 | **                          | lating <sup>m</sup>                | <b>O</b> Silver                   | er Analyst<br>1018          | Rating <sup>14</sup>            |                             |                           |                         |
| Cverall Morningstar R<br>Horningstar Analyst R<br>and Price. | eting is based o<br>King is a subje | n nikveğuste<br>Ove eveluets | d returni, den<br>in performed b | ved from a veo<br>y mutual fund | phted avera<br>analysits of | pe of the the<br>Normingstar,      | ree-, five-, ar<br>, Inc. and bes | id 10-year<br>ied on five   | (f appleab<br>pilars: Pro       | ie) Marning<br>Iess, Perfor | ular metric<br>mance, Pel | s, 19a<br>Ipie, Parent, |
| For more informatio                                          | n about this r                      | eport, see D                 | ate Definition                   | s and Disclos                   | ore links: /                | Data Defini                        | tions   Disc                      | Resort                      | E Rist                          |                             |                           |                         |
| Snapshot Portfu                                              | is Performa                         | nce Operat                   | ions Ratings                     | & Risk Tax                      | B fileg                     | -                                  |                                   |                             |                                 |                             |                           |                         |
| *55.34 1<br>use   two is of the<br>Growth of 10K             | *0.02%                              | haturn ist of 31             | iul (2004                        | 1.32%<br>30-0ey 56              | CYMM C                      | Jo.4 bit<br>ategory<br>Id-Cap Vali | o.ors<br>overall                  | Enventer<br>Birter          | ant Style<br>Value<br>gstar Ris | sk Measu                    | ures 712                  | \$ 2,500<br>PSX         |
| + D DIX + Calass                                             | and MM                              |                              |                                  |                                 |                             |                                    | Rick vs. Cel                      | febory EM                   | The second second               |                             | 10251005                  |                         |
| 22K                                                          |                                     |                              |                                  |                                 |                             |                                    | Return vs.                        | Cetepory                    |                                 |                             | -                         |                         |
| 204                                                          |                                     |                              |                                  |                                 |                             | 5                                  | (363)                             |                             |                                 | Low                         | Avg                       | High                    |
| 164                                                          |                                     |                              |                                  | n and                           | 1                           |                                    | Style M                           | ap FUS                      | sx                              | Cardella Cardella           |                           |                         |
| 146                                                          |                                     | ~                            |                                  | e.A.                            |                             |                                    | 1                                 |                             | Carle<br>Large                  | Weight  Nolds               | hted Avenag<br>ngs        | pe of                   |
|                                                              |                                     |                              |                                  |                                 |                             |                                    |                                   | 1                           | Seal .                          | = 75%<br>Bolde              | or fund's st<br>ngs       | likok                   |
|                                                              |                                     |                              |                                  |                                 |                             |                                    |                                   |                             | with a                          |                             |                           |                         |
| Performance                                                  | LP5X                                |                              |                                  |                                 |                             |                                    | Deep Core Co<br>Val. 108          | one Core High<br>Circu Dire | 9                               |                             |                           |                         |
| Performance                                                  | LPSX<br>PTD                         | 170                          | 3 10 1                           | 5 W *                           | 20 m *                      | Since<br>Inception                 | Dexp Dans Ca<br>Val I val         | na Cora Hyl<br>Grui Dhi     |                                 |                             |                           |                         |
| Performance /<br>Growth of 50,000                            | UPSX<br>975<br>50,207               | 1 %<br>11,800                | 3 yr *<br>13,369                 | 5 W *<br>16,748                 | 10 %**<br>28,465            | Since<br>Inception                 | Deeptine to<br>Val. Val.          | dru Dru<br>Gru Dru          | n Proce                         |                             |                           |                         |
| Performance /<br>Growth of 10,000<br>Fund                    | UPSX<br>970<br>10,207<br>2.07       | 1 %<br>11,800<br>18.00       | 3 W *<br>13,369<br>10.22         | 5 W *<br>16,748<br>10.96        | 22.75 *<br>28,465<br>11.03  | Since<br>Inception<br>             | Dep Dire G<br>Vef Vef             | dilocatio                   | n FLPSX                         |                             |                           |                         |

View fund performance by clicking on each fund

•

![](_page_23_Picture_4.jpeg)

# Other helpful tools Order new debit card

### Qualcom

![](_page_24_Figure_2.jpeg)

or dependent.

**OPTUM**<sup>®</sup>

# Other helpful tools Make an HSA Deposit

## Qualcom

**Reminder!** You can make 2019 HSA contributions until the tax deadline (4/15/2020).

![](_page_25_Picture_3.jpeg)

Help Sign out

#### 

# Optum Bank mobile app

Access your Optum Bank accounts on the go, easily with the Optum Bank mobile app!

Look for it in the app store under "Optum Bank".

![](_page_26_Figure_4.jpeg)

![](_page_26_Picture_5.jpeg)

Investments are not FDIC insured, are not guaranteed by Optum Bank<sup>®</sup>, and may lose value.

# What if you have more questions?

Call Qualcomm's Dedicated Optum Bank Customer Service Team (800) 243-5543 service.Qualcomm@optumbank.com Call Qualcomm's Dedicated UHC Customer Service Team (800) 861-8417

Visit optumbank.com

Contact the HR Hub at go/HRHub

![](_page_27_Picture_6.jpeg)

Health savings accounts (HSAs) are individual accounts offered or administered by Optum Bank, Member FDIC, and are subject to eligibility and restrictions, including but not limited to restrictions on distributions for qualified medical expenses set forth in section 213(d) of the Internal Revenue Code. State taxes may apply. Fees may reduce earnings on account.. Flexible spending arrangements (FSAs) and health reimbursement arrangements (HRAs) are administered by OptumHealth Financial Services. This communication is not intended as legal or tax advice. Please contact a competent legal or tax professional for personal advice on eligibility, tax treatment, and restrictions. Federal and state laws and regulations are subject to change.

Confidential property of Optum. Do not distribute or reproduce without express permission from Optum

# Appendix

Health savings accounts (HSAs) are individual accounts offered or administered by Optum Bank, Member FDIC, and are subject to eligibility and restrictions, including but not limited to restrictions on distributions for qualified medical expenses set forth in section 213(d) of the Internal Revenue Code. State taxes may apply. Fees may reduce earnings on account. Flexible spending arrangements (FSAs) and health reimbursement arrangements (HRAs) are administered by OptumHealth Financial Services. This communication is not intended as legal or tax advice. Please contact a competent legal or tax professional for personal advice on eligibility, tax treatment, and restrictions. Federal and state laws and regulations are subject to change.

Mutual fund investment options are made available through the services of an independent investment advisor. Shares are offered through Charles Schwab & Co., Inc., a registered broker-dealer. Orders are accepted to effect transactions in securities only as an accommodation to HSA owners. Optum Bank is not a broker-dealer or registered investment advisor, and does not provide investment advice or research concerning securities, make recommendations concerning securities, or otherwise solicit securities transactions.

![](_page_28_Picture_4.jpeg)

Investments are not FDIC insured, are not guaranteed by Optum Bank®, and may lose value.

# Sample HSA tax documents 1099-SA and 5498-SA

![](_page_29_Picture_1.jpeg)

- · Box 2 shows any earnings on the excess while it was in the account.
- · Box 3 shows the distribution code. Different codes will display depending on the situation. Code 1 summarizes all reportable distributions made in 2018. This does not include fees o investment losses as these are not reportable. Code 2 reports any excess contribution corrected that were processed against your account. For all other code descriptions please contact a tax
- professional.
- Any corrections processed before 1/1/2019 are reflected on this form. However, any corrections processed in 2019 will cause a corrected tax document to be generated. · If you had any contributions that apply to 2018, you'll also get tax form 5498-SA.

Ready to say goodbye to printed forms? Log in to your account to access your HSA, click "Accounts" from menu bar, select "Account Management" and update your Communications preference to

Questions? Please log in at www.optumbank.com to access your HSA or call 1-800-791-9361

|                                                                                                    |                                                   | ED (if checked)                    | _                                         |
|----------------------------------------------------------------------------------------------------|---------------------------------------------------|------------------------------------|-------------------------------------------|
| TRUSTEE'S/PAYER'S name, street address, city or b<br>postal code, and telephone number<br>Optum Bank<br>PO Box 271629<br>Sait Lake City, UT 84127 | own, state or province, country, ZIP or foreign   |                                    | OMB No. 1545-1517<br>2018<br>Form 1099-SA |
| PAYER'S federal identification number<br>47-0858534                                                                                               | RECIPIENT'S identification number<br>XXX-XXX-0000 | 1 Gross distribution<br>\$5,000.00 | 2 Earnings on excess co<br>\$0.00         |
| RECIPIENT'S name<br>JANE DOE                                                                                                    |                                                   | 3 Distribution code                | 4 FMV on date of death<br>\$              |
| 1234 MAIN STREET                                                                                                    |                                                   | 5 HSA<br>Archer                    |                                           |
| City or town, state or province, country, and ZIP or<br>code                                                                                      | r foreign postal                                  |                                    |                                           |
| Account number (see                                                                                                    |                                                   |                                    |                                           |
| Ecom 1099-SA (keep for your records)                                                                                                    | www.irs.gov/form1099ca                            | _                                  | Department of                             |
| i onn and an incorp for your recordar                                                                                                    |                                                   |                                    | -oparament of                             |

© 2019 Optum Bank, Member FDIC. All rights reserved. 67440-082017

#### Qualcom

#### Important: IRS tax form 5498-SA for your health savings account (HSA)

Dear lane:

lane Doe 1234 Main Street Anywhere, USA 12345

Optum Bank

PO Box 271629 Salt Lake City, UT 84127

The enclosed IRS tax form 5498-SA shows your 2018 contributions to your Optum Bank health savings account (HSA). Please use this information to fill out IRS tax form 8889 which is what you'll need to submit your taxes. To access IRS tax form 8889 log in at irs.gov and navigate to Forms and Publications.

#### Here's what you need to know:

- Box 2 shows your total contributions made for 2018 including those made in 2018 for 2017, if applicable.
   You have until the tax filing deadline of this year to submit contributions for 2018. If you make any contributions in 2019 before the tax deadline for 2018 you will receive an updated 5498-SA in May
- To get your total contributions for 2018 add Box 2 plus Box 3. Please note you if you made any contributions in 2018 for 2017 you need to review your updated 5498 for 2017 and subtract
- that Box 3.
- The Fair Market Value consists of your HSA cash balance and any investment balance as of 12/31/2018 If you had a reportable distribution for 2018, you'll also get tax form 1099-SA. If you did not use (no distributions) your HSA in 2018 you will not get a 1099-SA.

Ready to say goodbye to printed forms? Log in to your account to access your HSA click "Accounts" from menu bar, select "Account Management" and update your Communications preference to

Questions? Please log in at www.optumbank.com to access your HSA or call 1-800-791-9361

|                                                                                                    | CORRECT                                              | ED (if checked)                                                                                                    |                                                     |                                                                             |
|----------------------------------------------------------------------------------------------------|------------------------------------------------------|----------------------------------------------------------------------------------------------------|-----------------------------------------------------|-----------------------------------------------------------------------------|
| TRUSTEE'SPAPER'S name, street address, city or<br>postal code, and telephone number<br>Optum Bank<br>PO Box 271629<br>SaR Lake City, UT 84127 | town, state or province, country, ZP or foreign      | 1 Employee or self-employed<br>person's Archer MSA<br>contributions made in 2018 and<br>2019 for 2018<br>2 Total contributions made in<br>2018<br>\$3,450.00 | OMB No. 1545-1518                                   | HSA, Archer MSA,<br>or Medicare<br>Advantage MSA<br>Information             |
| TRUSTEE'S federal identification number<br>47-0858534                                                                                         | PARTICIPANT'S social security number<br>XXX-XXX-1234 | 3 Total HSA or Archer MSA contril<br>\$0.00                                                                                                    | butions made in 2019 for 201                        | 8 Copy B                                                                    |
| PARTICIPANT'S name<br>JANE DOE                                                                                                    | •                                                    | 4 Rollover contributions<br>\$0.00                                                                                                    | 5 Fair market value of HSA<br>Archer MSA, or MA MSA | Participant                                                                 |
| Street address (including apt. no.)<br>1234 ANYWHERE, USA<br>City or town, state or province, country, and ZIP<br>code<br>Asymbra, USA 12345  | or foreign postal                                    | 6 HSA<br>Archer<br>MSA MA<br>MSA □                                                                                                    | \$50.00                                             | This information<br>is being furnished<br>to the Interna<br>Revenue Service |
| Account number (see instructions) 00000000<br>Form 5498-SA                                                                                    | (keep fo                                             | or your records) www.lrs.gov/for                                                                                                    | n5498SA Department of the                           | e Treasury - Internal Revenue Service                                       |
| © 2019 Optum Bank, Member FDIC. All rights r                                                                                                  | served. 70876-112017                                 |                                                                                                    |                                                     |                                                                             |

![](_page_29_Picture_23.jpeg)

# Sample HSA tax documents Form 8889 and investment report

#### Qualcom

| Form <b>88889</b><br>Department of the Treasury<br>Internal Revenue Service                                                                                   | Health Savings Accounts (HSAs)<br>► Attach to Form 1040 or Form 1040NR.<br>► Go to www.irs.gov/Form8889 for instructions and the latest inform                                                                                                    | OMB No. 1545-0074           20           Attachment           Sequence No. 52                                                                                                    |
|----------------------------------------------------------------------------------------------------|----------------------------------------------------------------------------------------------------|----------------------------------------------------------------------------------------------------|
| Name(s) shown on Form 104<br>Before you begin:<br>Part HSA Co<br>and both<br>1 Check the box                                                                  | 0 or Form 1040NR       Social security number<br>beneficiary. If both spo<br>HSAs, see instructions         Complete Form 8853, Archer MSAs and Long-Term Care Insuranc         ntributions and Deduction. See the instructions before complete         you and your spouse each have separate HSAs, complete a separate         to indicate your coverage under a high-deductible health plan (HDHF |                                                                                                    |
| 2018 (see instr<br>2 HSA contributi<br>from January<br>contributions.                                                                                         | uctions)                                                                                                    | First Name Last Name<br>Street Address                                                                                                    |
| 3 If you were un<br>you were, or<br>(\$6,900 for fam                                                                                                    | der age 55 at the end of 2018, and on the first day of <b>every</b> month durin<br>were considered, an eligible individual with the <b>same</b> coverage, enter<br>ily coverage). <b>All others,</b> see the instructions for the amount to enter                                                                                                    | City, State, ZIP Code<br>Dear First Name,                                                                                                    |
| 4 Enter the amou<br>8853, lines 1<br>during 2018, a                                                                                                    | ant you and your employer contributed to your Archer MSAs for 2018 fro<br>and 2. If you or your spouse had family coverage under an HDHP at a<br>Iso include any amount contributed to your spouse's Archer MSAs                                                                                                    | We're sending you a summary of your health savings account (HSA) investments for 2018. This reflects<br>information for each investment you owned during the year.                                                                                                    |
| <ul> <li>5 Subtract line 4</li> <li>6 Enter the amo<br/>family coverag<br/>enter</li> <li>7 If you were ac<br/>coverage unde<br/>(see instruction)</li> </ul> | from line 3. If zero or less, enter -0                                                                                                    | <ul> <li>Here's what you need to know for your taxes:</li> <li>This attached summary is <u>not</u> a tax document.</li> <li>You should be able to answer state-specific questions using the federal forms you receive from your employer (Form W-2) and Optum Bank (form 1099-SA, Form 5498-SA).</li> <li>This summary by investment contains information regarding your HSA's interest, earnings or dividends from 01/01/2018 through 12/31/2018.</li> <li>Please consult with a licensed tax advisor regarding the proper reporting of your HSA earnings for your state, if applicable.</li> </ul> |
|                                                                                                    |                                                                                                    | <ul> <li>Information about dividends:</li> <li>Any earned dividend distribution will be on your HSA statement for the month it was paid.</li> <li>Also, the amount you are paid is determined by the number of shares owned (beginning balance minus any sells/exchanges) multiplied by the dividend rate.</li> </ul>                                                                                                    |

| Investment Name                 | Beginning | Beginning | Bune       | Dividends/ | Unrealized | Realized | Sells /     | Ending     | Ending  |
|---------------------------------|-----------|-----------|------------|------------|------------|----------|-------------|------------|---------|
| Versional Tatal David Mit David | 0.000     | en no     | e2 000 00  | e74.00     | ¢10.70     | 00.00    | #0.00       | #2.054.02  | 270 205 |
| vanguard Total Bond Nikt Port   | 0.000     | \$0.00    | \$3,900.00 | \$74.02    | -\$13.73   | \$0.00   | \$0.00      | \$3,904.25 | 310.333 |
| Vanguard 500 Index - A          | 0.000     | \$0.00    | \$3,900.00 | \$56.52    | -\$349.30  | \$0.00   | \$0.00      | \$3,607.22 | 15.586  |
| Vanguard REIT                   | 0.000     | \$0.00    | \$2,600.00 | \$96.40    | \$0.00     | -\$14.52 | -\$2,681.88 | \$0.00     | 0.000   |
| Vanguard RFIT Index - I         | 0 000     | \$0.00    | \$0.00     | \$0.00     | -\$97.92   | \$0.00   | \$2 681 88  | \$2 583 96 | 157 944 |

31

# Qualcommon Options to access your Optum HSA or FSA

- UHC & Premier Plan members: www.myUHC.com
  - Single sign on from QualNet, or

Single sign on from go/benadmin (bswift)
 www.OptumBank.com

- Kaiser members: www.OptumBank.com
- Optum Bank mobile app for Android and iOS

![](_page_31_Picture_6.jpeg)

# Qualcomments Access myuhc.com through QualNet or bswift

#### To access:

- From QualNet, go/uhc, or
- From bswift, click on link under "Carrier Accounts"
- Enter requested information (required only 1<sup>st</sup> time using SSO)
- Arrive at myuhc.com

- Member ID found on your UHC ID card
- Group/Account
   number is 704201

| myuhc.com <sup>®</sup>                                                                                                  |                                                                                                    | UnitedHealthcare                                                                                                    |
|----------------------------------------------------------------------------------------------------|----------------------------------------------------------------------------------------------------|----------------------------------------------------------------------------------------------------|
| Register<br>Step 1 Identity<br>Step 2 Username & Password<br>Step 3 Setup Secure Login<br>Step 4 Registration Completed | Identity         See your ID card and enter the details exactly as shown.         Your information is kept secure at all times.         You must be <u>13 or older to register</u> .         You will be asked only once to enter this information. The next time you visit this Website, you will be logged in automatically.         If you have prescription drug coverage and you don't have medical coverage and you're under age 18, you won't be able to register on this website. Please contact your benefit administrator for more information.         Already registered? <u>Skip this step and log in now</u> All fields are required.         If you do not have your member ID card, please call the helpdesk. Click to get helpdesk information.         Name (as it appears on your ID card) | UnitedHealthcare  En Español  Marcelon  Common Question   Marcelon  Marcelon  Marcelo |
|                                                                                                    | First Name       Last Name         Date of Birth       Date v         Month v       Date v         Year (YYYY)         Member ID       What is this?         Do not include numbers after dash or space in ID (i.e. 1234567-00).         Group/Account Number         704201       ×                                                                                                    |                                                                                                    |

![](_page_32_Picture_9.jpeg)

## Qualconn Access your Optum accounts via myUHC.com

![](_page_33_Figure_1.jpeg)

## Qualcom Access your Optum accounts via optumbank.com

| ACCOUNT HOLDER EMPLOYER OPEN AN HSA MOBILE BANKING |                                                          | REMINDER! If you have not viewed your account online yet: |
|----------------------------------------------------|----------------------------------------------------------|-----------------------------------------------------------|
|                                                    | SEARCH                                                   | Step 1:                                                   |
| OPTOMOLIK                                          |                                                          | Log onto: optumbank.com                                   |
| Our products Partners Resources Customer support   | Why Optum Bank                                           | Step 2:                                                   |
|                                                    |                                                          | Click on "register for site"                              |
|                                                    |                                                          | Step 3:                                                   |
|                                                    |                                                          | Enter SSN*, DOB, last name and Optum card number          |
| ▲ View your account                                |                                                          | *SSN is required rather than alternate ID or employee ID  |
| Account Holder                                     | WELCOME                                                  |                                                           |
|                                                    | WELCOWE                                                  |                                                           |
| LOG IN                                             | TO THE <b>NEW</b>                                        |                                                           |
| Register for site                                  | ODTUM DANK                                               |                                                           |
|                                                    | UPIUM DAIN                                               |                                                           |
| Don't have an HSA?                                 | WEBSITE                                                  |                                                           |
|                                                    | in Looning                                               |                                                           |
| ENROLL NOW                                         |                                                          |                                                           |
| -                                                  |                                                          |                                                           |
|                                                    |                                                          |                                                           |
|                                                    |                                                          |                                                           |
|                                                    |                                                          |                                                           |
| IRS 2018 CONTRIBUTION LIMIT The I                  | RS decreased the 2018 HSA family contribution            | on limit from                                             |
| CHANGE \$6,90                                      | 00 to \$6,850. <u>Visit the IRS bulletin to learn mo</u> | re.                                                       |
|                                                    |                                                          |                                                           |
|                                                    |                                                          |                                                           |
|                                                    |                                                          |                                                           |

www.optumbank.com

**OPTUM**<sup>®</sup>

# Your Optum Bank dashboard

- See all your current HSA/FSA balances
- Reimburse yourself
- Pay health care bills
- Track bill pays, reimbursements and out-of-pocket expenses via expense journal
- View, pay and store claims
- Manage your contributions
- Get answers to FAQs
- Connect with customer support
- Find forms and investment tools

**Please Note:** The Optum Bank website is dynamic and information in the "I Want To" section is customized based on the accounts that you have.

![](_page_35_Picture_12.jpeg)

![](_page_35_Picture_13.jpeg)

Investments are not FDIC insured, are not guaranteed by Optum Bank<sup>®</sup>, and may lose value.

# **Optum Bank Academy**

The Academy serves up fun and engaging videos, and they're all designed to show you how to take charge of your health finances. Log into your account on optumbank.com to learn more.

![](_page_36_Figure_3.jpeg)

# InstaMed and Virtual Payments

| Healthcare Payments Si                                                                                                    | P.O. Box<br>Philadelp                                                                                                    | 58790<br>hia, PA 19102                                                                                                    |                                                                                      |                                                         |                                                                                                    |                                                                                       |            |
|----------------------------------------------------------------------------------------------------|----------------------------------------------------------------------------------------------------|----------------------------------------------------------------------------------------------------|--------------------------------------------------------------------------------------|---------------------------------------------------------|----------------------------------------------------------------------------------------------------|---------------------------------------------------------------------------------------|------------|
| PROVIDER N/<br>ADDRESS 1<br>ADDRESS 2<br>CITY, STATE<br>S363010987658010                                                              | NGLP 17 3 1001 36301<br>AME<br>ZIP<br>92                                                                                                   | Patient F<br>You have be<br>See instructi                                                                                                    | Payment Enclo<br>en paid by a UnitedH<br>ons on the reverse si                       | osed<br>ealthcare member!<br>de.                        |                                                                                                    |                                                                                       |            |
|                                                                                                    |                                                                                                    | Patient Payment Summary                                                                                                    |                                                                                      |                                                         | ]                                                                                                    |                                                                                       |            |
| Patient Name:                                                                                                    | lohn Smith<br>177 Street Road<br>Apartment 7<br>Philadelphia, PA 19103                                                                     | Payment Amount: \$100.00 Patient Account Number: 123456 Service Date From/To: 10/10/13-10/10/                                                                                                    | Member ID:<br>Group Number:                                                          | 999999999<br>GRP123456                                  | s for Processing This Pay                                                                                                    | yment                                                                                 |            |
| his patient has electe                                                                                                    | Inf<br>ed to pay for the above si<br>ystems, a licensed mone                                                                               | formation Regarding This Patient Payment<br>ervice electronically using a Virtual Card obta<br>y transmitter. InstaMed is presenting the Virtu                                                                              | ined through InstaMed, ar                                                            | n agent of<br>ent on behalf of the                      | or the claim listed on the reverse<br>listed on the Virtual Card.                                                                                                    | e side.                                                                               |            |
| atient.<br>ayment will be credit<br>ccepting the Virtual (<br>he only permitted us<br>ervice designated. If<br>tterchange fees will b | ed to your merchant acc<br>Card as payment, you are<br>e of the Virtual Card is to<br>used for any other purpo<br>be deducted from your pa | ount when you accept the Virtual Card as pay<br>agreeing to be paid by this means.<br>make a payment to the account of the Provic<br>se, the transaction will be reversed.<br>nyment amount. Instructions for processing Vi | ment using your credit ca<br>ler listed on this statemen<br>rtual Card payment on re | ard terminal. By<br>ht in payment of the<br>verse side. | code, enter the zip code of the<br>rd type, enter Credit.<br>r the exact amount of<br>verse side.<br>of the valid thru month listed<br>side (e.g., if the card is valid<br>D13).<br>ase contact InstaMed<br>our payment amount. | 5285 0512 3456 7890<br>= 12/13                                                        | Virtual 0  |
| This is a one-time<br>processed for the<br>information include<br>If you have question                                                | use card payment for the cl<br>exact amount issued. No p<br>ad on the card image to the<br>ons about this payment, ple                     | aim listed above. The payment must be<br>lastic will be issued, please use the<br>right.<br>ase call instaMed at (866) 467-8263.                                                                                            | Amount: S<br>Date: 11/1                                                              | \$100.00<br>1/13                                        | certify that the payment is deposited<br>must correctly key in the Virtual Car<br>D or (866) 467-8263, or email <u>s</u>                                                                                                    | I into an authorized bank acc<br>d information as provided ab<br>upport@instamed.com. | ount for y |
| To receive future p<br>PROVIDER<br>ADDRESS<br>ADDRESS<br>CITY, STAT                                                                   | payments directly, visit <u>https</u><br>NAME<br>1<br>2<br>E ZIP                                                                           | /fregister instamed.com/uhc                                                                                                    | 2000                                                                                 | Virtual Card                                            | easier with InstaMed Memb<br>ts directly, visit https://regist<br>t industry standards of securi<br>ts processing, including HIPA                                                                                               | er Payments.<br>er.instamed.com/uhc<br>ty and compliance for hi<br>vA, PCI and EHNAC. | ealthcar   |
|                                                                                                    | al Prenaid MasterCard is iss                                                                                                    | ued by MetaBank™. Member FDIC. pursuant to lic                                                                                                    | ense by MasterCard Internat                                                          | tional                                                  |                                                                                                    |                                                                                       |            |

- Virtual payment is sent if the provider is not registered to receive electronic payments.
- If payment is not facilitated within 60 days, funds will be returned to the HSA.
- This is a process happening behind the scenes and not something the member will receive.

# InstaMed and Virtual Payments

If a provider has chosen not to accept payments from Instamed, a pop up message appears. When the member chooses 'I Prefer to Pay Online', data is used for Instamed to inform this provider that members are seeking to send payments via Instamed.

![](_page_38_Picture_3.jpeg)

![](_page_38_Picture_4.jpeg)

#### Other helpful tools Qualcom Review qualified medical expenses Help Sign out QOPTUM' Help Sign out Useful Links Dashboard Accounts v Payments v Contributions v Inv. tments v Help & Tools v Settings Hi Jacob! Help & Tools Accounts I want to .. Contact Support > · Review Balances & Activity View/Find All Transacti Accounts I want to.. FAOL 5 General Tax Information View Transactions File a Claim View Claim Status Forms & Documents · HSA All Accou > + Report Lost/Stolen Debit Card \$6,753.64 Useful Links Order a Checkbook Statements & Docs Make an HSA Deposit Manage HSA Debit Cards Add a new HSA family member · Add or Change Beneficiaries Glossary of Terms HSA \$5,140.71 5 **Manage Beneficiaries** Manage Investments More Useful Links > + HSA Asset Allocation Calculator • ESA \*\*\*\*\*6566 Account Overview > · Add a new FSA family member ESA Dependent Care HSA Investments \$612.93 Add a new ESA Dependent Care family member Current Value ① **Needs Your Attention** Investments Overview > No items need your attention Expenses \$1,000.00 FSA View/Find an Expense 1/1/2017 - 12/31/2017 Account Overview > Pay an Expen Reimburse Myse FSA Dependent Care \$0.00 HSA Account Overview Qualified Expe 1/1/2017 - 12/31/2017 Account Overview > Balance Summary as of Contributions September 18, 2017 Contributions \$5,140,71 Links Current Balance (1) HSA Calculator \$612.93 Health Savings Check Up Current Value ① • HSA \$5,140.71 Contributions Overview Available Balance 🛈 See how much health care could cost you + Make an HSA Contribution when you retire. You'll also get a plan to help · Recalculate Contribution Limits (Single or Married) you stay healthly, spend less on health care, and save more money for your future Total Contributions \$10.00 Investments Contribution Limit \$6.750.00 Contributed so far Contribute • HSA Left to contribute \$6,740.00 \* Dashboard View your contribution + translation missing: en.nav.investments.transactions Manage Election Learn more Transfer Funds about your Performance Results • Education & Tools HSA journey. Watch the video Help & Tools Your HSA Investments as of September 18, 2017 Investments Overview > YTD: 8.46% 个 One Year: 8.00% 个 Last Quarter: 2.41% 个 All: 1.88% ↑ · Health Savings Check Up 4/1/2017 - 6/30/2017 1/1/2017 - 9/18/2017 9/19/2016 - 9/18/2017 7/28/2015 - 9/18/2017 • FAQs Forms & Document BlackRock Equity Dividend Fd Goldman Sachs Balanced Strat Goldman Sachs Gr & Inc Strat JHancock Fundmntl Lrge Cp Core John Hancock Focused Yield Privacy Policy Contact Us Terms of Use Glossary of Terms SHOURS Keeley Small Cap Value Victory Munder MidCap Growth ngs accounts (HSAs) are in Price Balance Percent BlackRock Equity Dividend Ed 4.09 \$22.35 \$91.52 14.61%

Click "help & tools" from the top bar, then "useful links"

# Other helpful tools Forms and Documents

#### Qualcom

![](_page_40_Picture_2.jpeg)

Click "help & tools" from the top bar, then "forms and documents"

# Other helpful tools *Transition of LPFSA to GPFSA*

## Qualcomm

![](_page_41_Figure_2.jpeg)

![](_page_41_Figure_3.jpeg)

#### NOTE:

If you have elected the Limited Purpose FSA (and once you meet your plan's deductible) your Limited Purpose FSA (LPFSA) will transition to a General Purpose FSA (GPFSA).

#### When this transition occurs:

- The balance in your LPFSA will display as \$0 and any remaining funds available will move from your LPFSA into the GPFSA.
- Your annual election amount will be split between the LPFSA and GPFSA, viewable in your account overview.
- Remember! When you meet your plan deductible, Optum will automatically pull funds from the FSA before the HSA.